## بسمه تعالى

## مراحل راه اندازی Dial Peer در گوشیهای Dial Peer :

۱- در ابتدا دستگاه را به شبکه متصل و IP آن را به طریق زیر مشاهده مینماییم.

در روی دستگاه کلید OK را فشار داده و با استفاده از کلیدهای Navigation وارد قسمت System Info می شویم.

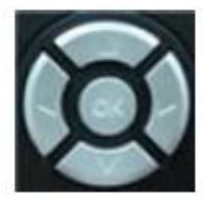

Navigation Keys

سپس وارد بخش Network Status که در آن DHCP IP و Gateway نمایش داده میشوند میشویم.

۲- در Browser رایانه خود IP را جهت اتصال به دستگاه وارد مینماییم. به طور مثال: http://10.1.1.46

۳- نام کاربری و رمز ورود را وارد مینماییم. (پیش فرض برای هر دو admin میباشد.)

| D-Lini            | ĸ                                                   |                         |                                                  |                                                                 | Firmware | Version:GE_1.00 |
|-------------------|-----------------------------------------------------|-------------------------|--------------------------------------------------|-----------------------------------------------------------------|----------|-----------------|
| DPH-400SE         | BASIC NE                                            | TWORK                   | PHONE MA                                         | AINTENANCE                                                      | SECURITY | LOGOUT          |
| Stun<br>Dial Peer | SIP 1                                               |                         | bad                                              |                                                                 |          |                 |
|                   | Register Status:<br>Server Name:<br>Server Address: | Unapplied               | Display Na<br>Proxy Ser<br>Address:<br>Proxy Ser | Display Name:<br>Proxy Server<br>Address:<br>Proxy Server Port: |          |                 |
|                   | Server Port:<br>Account Name:                       | 5060                    | Proxy Username:<br>Proxy Password:               |                                                                 |          |                 |
|                   | Phone Number:                                       |                         | Enable Re                                        | egister:                                                        |          |                 |
|                   |                                                     | (                       | Advanced Set                                     |                                                                 |          |                 |
| BROADBAND         |                                                     |                         |                                                  |                                                                 |          |                 |
|                   | 1                                                   | Copyright © 2010 D-Lini | International Pte.                               | Ltd.                                                            |          |                 |

۴- پس از ورود به قسمت VOIP رفته و گزینه Dial Peer را انتخاب می کنیم.

۵- در این قسمت اطلاعات مربوط به گوشی دوم که میخواهیم با آن ارتباط برقرار کنیم را وارد مینماییم.

به طور مثال در قسمت Destination ، Phone Number و Port اطلاعات را به شكل زير وارد مى كنيم.

| Firmware Version:GE_1.00 |                  |                |              |          |            |           |        |          |        |
|--------------------------|------------------|----------------|--------------|----------|------------|-----------|--------|----------|--------|
| D-Lin                    | K                |                |              |          |            |           |        |          |        |
| DPH-400SE                | BASIC            | NETWORK        | VOIP         |          | PHONE      | MAINTEI   | NANCE  | SECURITY | LOGOUT |
| SIP<br>Sturi             | Dial Peer T      | able           |              | -5       |            |           |        |          |        |
| Dial Peer                | Number           | Destination    | 1            | Port     | Mode       | Alias     | Suffix | Del Len  | gth    |
| Diarrott                 | Add Dial Peer    |                |              |          |            |           |        |          |        |
|                          | Phone Num        | ber:           | 126          |          |            |           |        |          | 1      |
|                          | Destination      | (optional):    | 10.1.1.46    | i        |            |           |        |          |        |
|                          | Port(optional):  |                | 5060         |          | 10         |           |        |          |        |
|                          | Alias(option     | nal):          |              |          |            |           |        |          |        |
|                          | Call Mode:       |                | SIP <b>•</b> |          |            |           |        |          |        |
|                          | Suffix(optio     | nal):          |              |          |            |           |        |          |        |
|                          | Delete Leng      | th (optional): |              |          | 23         |           |        |          |        |
|                          | Submit           |                |              |          |            |           |        |          |        |
|                          | Dial Peer Ontion |                |              |          |            |           |        |          |        |
|                          | Delete Modify    |                |              |          |            |           |        |          |        |
|                          |                  |                |              | 1.505000 |            |           |        |          | 1      |
|                          | it.              |                |              |          |            |           |        |          |        |
| BROADBAND                |                  |                |              |          |            |           |        |          |        |
|                          |                  | Copyright @    | © 2010 D-I   | Link Int | ernational | Pte. Ltd. |        |          |        |

(پورت مربوطه 5060 میباشد.)

۶- کلید Submit را زده و با نمایش پیغام Submit Success و کلیک روی گزینه Return تنظیمات به پایان میرسند. مانند همین مراحل را برای دستگاه دوم انجام میدهیم با این تفاوت که در مرحله ۵ اطلاعات مربوط به دستگاه اول را وارد می کنیم.

توجه: استفاده از این قابلیت برای چندین دستگاه نیز وجود دارد و مراحل عیناً مانند بالا میباشند.

نکته (: برای انجام مراحل بالا حتما از Static IP استفاده نمایید چرا که در صورت قطع شدن از شبکه و اتصال مجدد امکان تغییر IP وجود دارد که در نهایت باعث عدم برقراری تماس میگردد. (Static IP باید خارج از محدوده DHCP IP باشد.) نکته ۲: به منظور انجام مراحل فوق دستگاههای مربوطه به هیچ وجه نباید در شبکه تلفن داخلی ثبت (Register) شده باشند.

## تنظیمات برای دستگاه D-Link DPH-150SE :

فقط کافیست پس از ورود به صفحه تنظیمات دستگاه در قسمت Static IP ،Network و در قسمت VOIP و در قسمت VOIP بخش Static IP ،Network داخلی دستگاه را تنظیم نماییم.

| Logout Firmware Version: GE_1.01           |                            |                |               |         |          |  |  |  |  |
|--------------------------------------------|----------------------------|----------------|---------------|---------|----------|--|--|--|--|
| D-Link                                     |                            |                |               |         |          |  |  |  |  |
| DPH-150SE                                  | SYSTEM                     | NETWORK        | VOIP          | ADVANCE | CALL LOG |  |  |  |  |
| Network Settings                           | IPV4 / IPV6 SETTI          | NG             |               |         |          |  |  |  |  |
| QoS Settings<br>NAT Traversal Settings     |                            |                | IPv4 Only 🔻   |         |          |  |  |  |  |
|                                            | DHCP / PPPOE / STATIC IP   |                |               |         |          |  |  |  |  |
|                                            | © DHCP ⊙ PPPoE 	 Static IP |                |               |         |          |  |  |  |  |
|                                            | IP                         | Address        | 10.1.1.126    |         |          |  |  |  |  |
|                                            | De                         | efault Gateway | 10.1.1.254    |         |          |  |  |  |  |
|                                            | Su                         | ubnet Mask     | 255.255.255.0 |         |          |  |  |  |  |
|                                            | DNS SETTING                |                |               |         |          |  |  |  |  |
|                                            | DI                         | NS Server 1    |               |         |          |  |  |  |  |
|                                            | DI                         | NS Server 2    |               |         |          |  |  |  |  |
|                                            |                            |                | Submit Reset  |         |          |  |  |  |  |
| BRÓADBAND                                  |                            |                |               |         |          |  |  |  |  |
| Copyright © 2006-2008 D-Link Systems, Inc. |                            |                |               |         |          |  |  |  |  |

| Logout                                           |                  |                                          |                          | Fi      | rmware Version: GE_1.01 |
|--------------------------------------------------|------------------|------------------------------------------|--------------------------|---------|-------------------------|
| D-Lin                                            | k                |                                          |                          |         |                         |
| DPH-150SE                                        | SYSTEM           | NETWORK                                  | VOIP                     | ADVANCE | CALL LOG                |
| SIP Settings SIP Account Settings Message Server | SIP ACCOUNT SETT | ING<br>fault Account                     | Account 1 🔻              |         |                         |
| SMS                                              | ACCOUNT 1 SETTIN | G                                        |                          |         |                         |
|                                                  | Ac               | count Active                             | 💿 Disable 💿 Enable       |         |                         |
|                                                  | Dis              | splay Name                               | 102                      |         |                         |
|                                                  | SI               | P User Name                              | 102                      |         |                         |
|                                                  | Au               | thentication User Name                   | 102                      |         |                         |
|                                                  | Au               | thentication Password                    | •••                      |         |                         |
|                                                  | Ri               | ng Type                                  | Default 🔻                |         |                         |
|                                                  | IP<br>IP         | v4 Register Status<br>v6 Register Status | UnRegister<br>UnRegister |         |                         |
|                                                  | ACCOUNT 2 SETTIN | G                                        |                          |         |                         |
|                                                  | Ac               | count Active                             | Disable O Enable         |         |                         |
|                                                  | Dis              | splay Name                               |                          |         |                         |
|                                                  | SI               | P User Name                              |                          |         |                         |
|                                                  | Au               | thentication User Name                   |                          |         |                         |
|                                                  | Au               | thentication Password                    |                          |         |                         |
|                                                  | Rin              | ng Type                                  | Default 🔻                |         |                         |
|                                                  | IP               | v4 Register Status                       | UnRegister               |         |                         |
|                                                  | IP               | v6 Register Status                       | UnRegister               |         |                         |

توجه: جهت تماس از دستگاه 150SE باید IP دستگاه مورد نظر را به جای شماره داخلی وارد نمایید. به طور مثال : 10%\*1\*1\*10

جهت تماس از دستگاه 400SE باید از شماره داخلی دستگاه مورد نظر استفاده نمایید. به طور مثال : 100